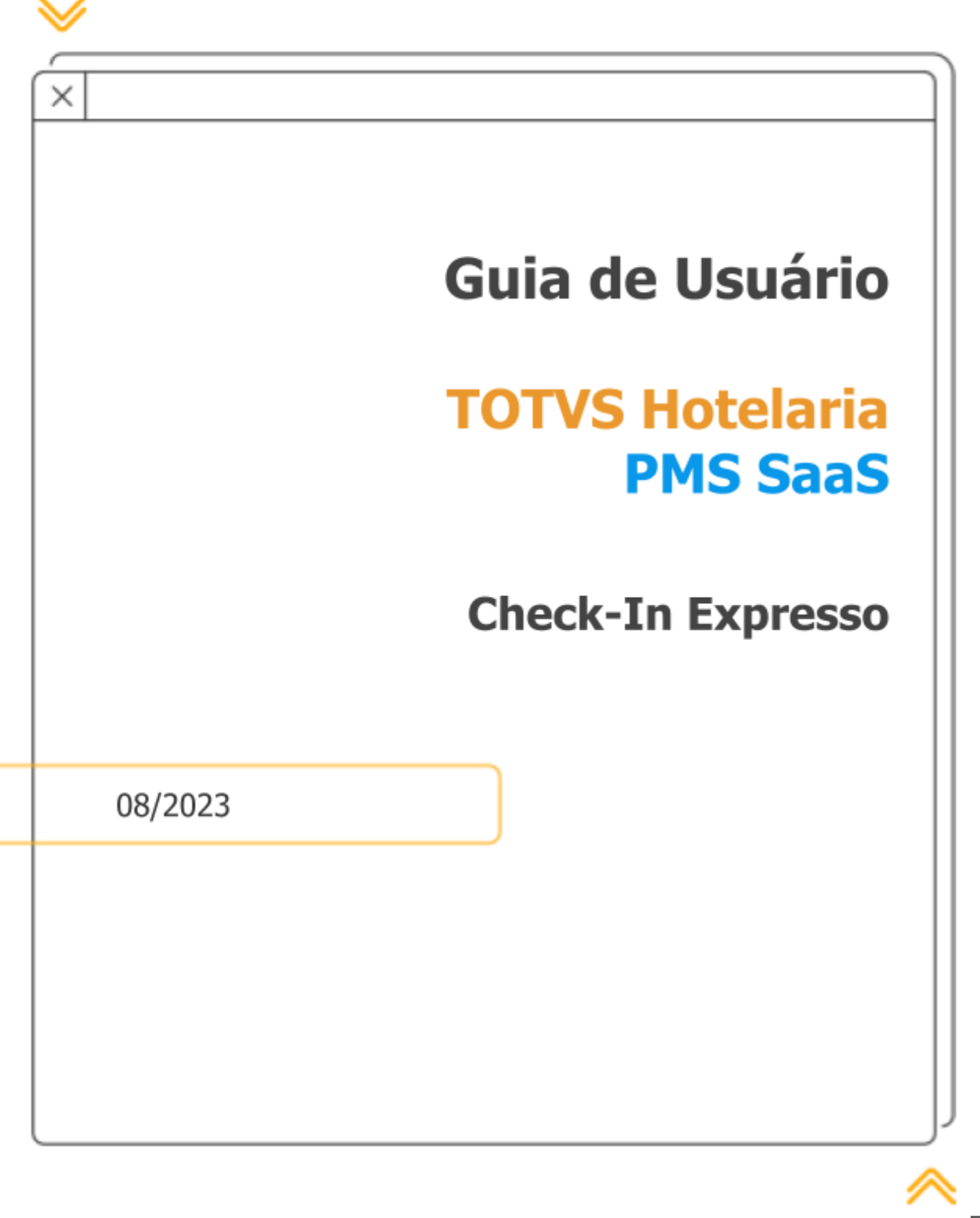

Export

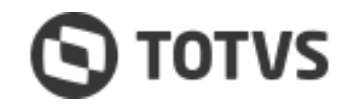

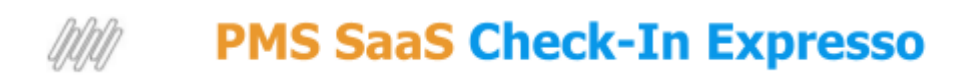

# Sumário

| Introdução                                              |   |
|---------------------------------------------------------|---|
| Descrição da funcionalidade                             |   |
| O que é a Ficha Nacional de Registro de Hóspede - FNRH? | 3 |
| 1 - Check-In Expresso                                   | 4 |
| 1.1 - Parâmetro do Hotel                                | 4 |
| 1.2 - Check-In Expresso do Hóspede                      |   |
| 1.2.1 - Fluxo operacional                               | 5 |
| 2 - Consulta Geral                                      |   |
| 3 - Check-Out                                           | 7 |
| 4 - Regras de Negócio e Restrições                      | 8 |
| 5 - Motivos e Benefícios com o Check-In Expresso        |   |
| 6 - Pedidos de melhorias                                | 8 |

# Introdução

#### Quer proporcionar mais comodidade

para o hóspede preencher a Ficha de Hospedagem no Hotel?

Sabemos que a apresentação da Ficha de Hóspede no Check-In é um requisito essencial para a gestão do hotel, visando atender a regulamentação dos órgão competentes. No entanto, o preenchimento da FNRH no Check-In, por vezes, gera alguns transtornos além de incomodar alguns hóspedes. Pensando nisso, o TOTVS Hotelaria PMS SaaS apresenta o *Check-In Expresso*, que agiliza o Check-In dos hóspedes, possibilitando o preenchimento da Ficha durante a estada. Além do Check-In expresso, o PMS SaaS oferece ao profissional do hotel, alguns recursos para um efetivo gerenciamento dessas fichas em aberto.

#### Descrição da funcionalidade

Funcionalidade que possibilita o check-in dos hóspedes sem a obrigatoriedade de preenchimento dos dados da FNRH no momento da chegada. Lembrando que este dados deverão ser preenchidos até o final da estada.

Essa funcionalidade facilita a entrada de hóspedes, que por algum motivo não preencheram/assinaram a Ficha de Hóspede on-line com antecedência.

Saiba mais sobre o Fast Check-In acessando o <u>Guia de Usuário</u>, ou acessando o histórico da release <u>VERSÃO 12.1.2023.07.01 [ 24/07/2023 ]</u> rotina Fast Check-In.

#### O que é a Ficha Nacional de Registro de Hóspede - FNRH?

A Ficha Nacional de Registro de Hóspedes (FNRH) é o documento obrigatório utilizado pelos hotéis no Brasil, para registrar a movimentação diária dos hóspedes junto ao Ministério do Turismo. No momento do check-in, o hotel fornece a FNRH ao hóspede, que precisa preencher, revisar e assinar o documento para dar seu consentimento.

**Atenção!** O check-out só é permitido após o fechamento da(s) conta(s) e o preenchimento completo da FNRH do(s) hóspede(s).

Para mais informações, consulte o <u>Decreto nº 7.381 - Art. 26</u>, de 02 de dezembro de 2010, que regulamenta a Lei do Turismo nº 11.771/2008.

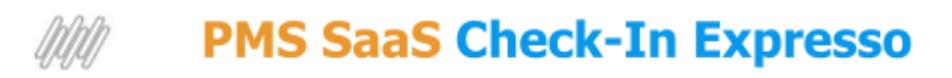

#### **1 - Check-In Expresso**

Mais agilidade para a realização do check-in de seus hóspedes. Com o Check-In expresso, o preenchimento da Ficha de Hóspede no check-in não será mais obrigatório. Veja a seguir como utilizar essa funcionalidade no PMS SaaS.

#### **1.1 - Parâmetro do Hotel**

#### Acesso a Funcionalidade

#### Cadastros / Gestão do Hotel / Parâmetros

É necessário ativar a opção "Permitir Check-In sem preencher a Ficha" no parâmetro do hotel.

| 🖹 Cadastros 🗸       |                                                                                                    |                              |
|---------------------|----------------------------------------------------------------------------------------------------|------------------------------|
| Gestão de Hotel 🛛 💙 | TimeZone                                                                                                    | BR - Horário de Brasília 🗸 🗸 |
| Dados do Contrato   | Número de días para troca de status da UH                                                                                                    | 3                            |
| Parâmetros          |                                                                                                    |                              |
| Proprietários       | Permittir Check-In Sem preencher a Ficha<br>ATBVGLO so EECRETO Nº 7.381 - Art. 26 O preenchimento sensi abrigatativo pars a realizacito do Check-Out | Sim 🗸                        |

#### Permitir Check-In sem preencher a Ficha

Quando esse parâmetro estiver ativo, o usuário poderá realizar o Check-In normal, ou seja, com o preenchimento da ficha ou o Check-In expresso, onde obriga apenas informar o nome do hóspede e o Tipo de Hóspede. Demais campos são opcionais.

#### 1.2 - Check-In Expresso do Hóspede

Acesso a Funcionalidade Hospedagem / Check-In / Ações da Reserva - *Botão Check-In Expresso* 

| Chegada 💲       | Partida 🗘       | Status 0   | LDCLQB9UK-00001                                                                                                    |
|-----------------|-----------------|------------|----------------------------------------------------------------------------------------------------|
| 23/5/2022 14:00 | 26/5/2022 12:00 | Confirmada | 🔡 Geral 📺 Resumo                                                                                                    |
|                 |                 |            | C Observações da acomodação                                                                                                    |
|                 |                 |            | (cr)                                                                                                    |
|                 |                 |            | Nenhuma observação<br>para esta acomodação                                                                                                    |
|                 |                 |            | G Observações da reserva                                                                                                    |
|                 |                 |            | Ações da Reserva                                                                                                    |
|                 |                 |            |                                                                                                    |
|                 |                 |            | Check-in No-show Editar<br>Reserv                                                                                                    |
|                 |                 |            | Fich Country in Country in Countr |
|                 |                 |            | Hósp Expresso Despes                                                                                                    |
|                 |                 |            |                                                                                                    |

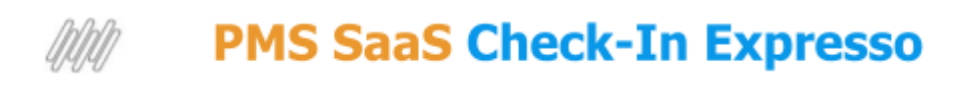

#### **1.2.1 - Fluxo operacional**

O sistema abrirá a tela após clicar no botão Check-In Expresso. Check-in Expresso - LDCLQB9UK-00001

| Resumo da reserva                                                                                                |                  |                                    |                                                                                                 |                                                         |
|----------------------------------------------------------------------------------------------------|------------------|------------------------------------|-------------------------------------------------------------------------------------------------|---------------------------------------------------------|
| <ul> <li>         El 23/05/2022 - 26/05/2022 - 3 Perm         Ocupação         ▲ 01         ● 00     </li> </ul> | Tipo de UH       | Status: Confirmada<br>Número da UH | Orçamento do Quarto: <u>R\$ 1.200,01</u><br>Confirmação da reserva<br>Direto no Estabelecimento | 2<br>Oferta Comercial<br>Tarifa base R\$ 1.200,00       |
| Hóspedes para check-in Hóspede Principal Nome* teste op caixa                                                    | Tipo de Hóspede* | E-mail<br>v teste@emai             | Telefone                                                                                        | O ch<br>seria<br>comp<br>A Fic<br>pelos<br>mov<br>Minis |
|                                                                                                    |                  |                                    |                                                                                                 | Para<br>7.38<br>que r                                   |

#### - Resumo da Reserva

- O usuário poderá alterar o tipo e/ou número do quarto se necessário.
- São listados apenas quartos vagos e relacionados ao Tipo de Quarto informado;

# **2** - Hóspede para check-in

- A caixa de seleção vem por padrão desmarcada, podendo marcar/desmarcar o hóspede que realizará o check-in;
- A caixa de seleção será automaticamente marcada ao clicar em um dos campos de entrada, Nome, Tipos de Hóspede, etc.;
- Os campos de cada hóspede são carregados se os mesmos estiverem informados na reserva/ficha do respectivo hóspede;
- O link do Fast Check-in (Ficha de Hóspede On-Line) poderá ser enviado para o e-mail do hóspede se informado na tela do Check-In expresso;
- O link do Fast Check-In (Ficha de Hóspede On-Line) poderá ser enviado para o WhatsApp do hospede se informado na tela do Check-In expresso;
  - Para este é necessário contratar o pacote de integração com WhatsApp;
- A Ficha poderá ser impressa pelos métodos atuais e ser entregue ao hóspede para preenchimento posterior;

Veja mais detalhes no item Regras de Negócio e Restrições

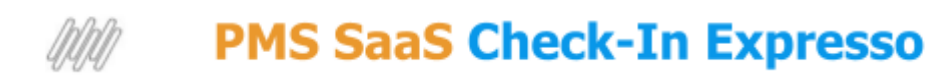

## 2 - Consulta Geral

#### Acesso a Funcionalidade

Reservas / Consulta Geral

Como mencionamos anteriormente, a apresentação da Ficha de Hóspede no Check-In é um requisito essencial para a gestão do hotel, visando atender a regulamentação dos órgãos competentes.

Cabe ressaltar que o sistema limita o fechamento de contas se as fichas não estiverem devidamente preenchidas até o check-out.

Para evitar maiores transtornos ao operacional do hotel, filas de espera e aglomerações durante o check-out, o profissional do hotel poderá monitorar as Fichas de Hóspedes pendentes de devolução por parte do hóspede, seja ela impressa ou on-line

#### As buscas que listam hóspedes com status Check-In,

O sistema exibirá o filtro rápido **FNRH Incompleta (Quantidade)**, quando o usuário realizar buscas filtrando por hóspedes com status Check-In.

Para fazer o controle e listar apenas os hóspedes pendentes de devolução, basta clicar no filtro que o sistema exibirá apenas hóspedes nesta condição.

| Cons            | sulta ( | Geral de Re   | eservas        |                     |           |               |                 |                 |               |   |
|-----------------|---------|---------------|----------------|---------------------|-----------|---------------|-----------------|-----------------|---------------|---|
| Pré Check-      | -in C   | Check-in hoje | Check-out hoje | Deadlines Venc.     | • FNRH I  | ncompleta (2) |                 |                 |               |   |
| Nome do hóspede | e       |               | Nº da UH       |                     |           |               | npresa          |                 | Nome do Grupo |   |
| Q               |         |               | Q              |                     | Q Correir | 0             |                 |                 | ~             |   |
|                 |         |               |                |                     |           |               |                 |                 |               |   |
| Tipo UH 0       | UH 0    | Nº da Reser   | rva 🗘          | Hóspede 🗘           | Grupo 🗘   | Empresa 0     | Chegada 🗘       | Partida 0       | Status 🗘      | 1 |
| TAG04           | 200601  | 1GLDXCN8A-0   | 00001          | 🔍 <u>Teste hj</u>   |           |               | 23/5/2022 14:41 | 26/5/2022 12:00 | Check-In      |   |
| TAG04           | 200601  | 1GLDXCN8A-0   | 00001          | R <u>teste hj 2</u> |           |               | 23/5/2022 14:47 | 26/5/2022 12:00 | Check-In      |   |
|                 |         |               |                |                     |           |               |                 |                 |               | Ģ |

## 3 - Check-Out

#### Acesso a Funcionalidade

Reservas / Consulta Geral / Ações da Reserva - Caixa

Para manter a conformidade de nossa solução de acordo com o decreto <u>Decreto nº 7.381 - Art. 26</u>, o fechamento das contas ou a realização do check-out poderá ser realizado após preenchimento das fichas em aberto.

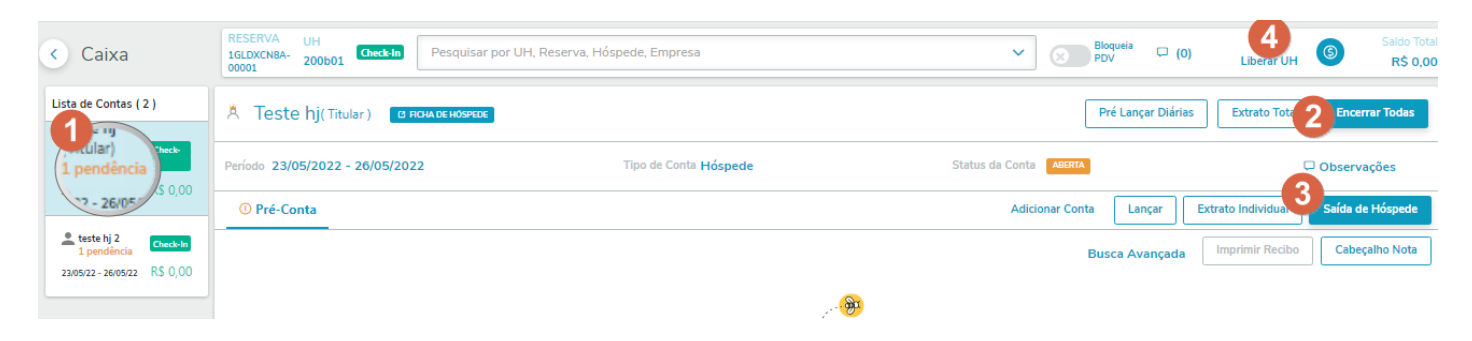

#### **1** - Lista de Contas

• Será exibido o rótulo **(Qnd) pendência** no cartão do hóspede sem ficha preenchida; *Nota: poderá haver outros tipos de pendência.* 

### **2** - Botão Encerrar Contas

• Se constar ao menos um hóspede sem ficha preenchida, o check-out não poderá ser realizado;

# **3** - Botão Saída de Hóspede

• Poderá realizar a saída de um hóspede se a ficha estiver devidamente preenchida, mesmo que demais hóspedes não tenham preenchido.

### 4 - Liberar UH

• Se constar ao menos um hóspede sem ficha preenchida, o check-out não poderá ser realizado;

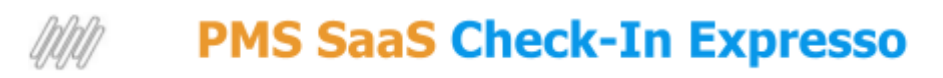

# 4 - Regras de Negócio e Restrições

- A Ficha de Hóspede On-Line, Fast Check-In, é integrada com o PMS assim que o hóspede concluir o preenchimento do formulário;
- A Ficha Digital de Hóspede Assinada será integrada à reserva se o hóspede assinar a ficha on-line, caso contrário, o usuário deverá coletar a assinatura em algum momento; <u>Veja mais informações...</u>
- O usuário não poderá realizar o fechamento das contas/subcontas se a ficha de hospedagem não estiver preenchida;
- O usuário não poderá liberar a conta para pendente se a ficha de hospedagem não estiver preenchida;
- O usuário não poderá realizar o Check-Out dos hóspedes se a ficha de hospedagem não estiver preenchida;
- A Ficha de Hóspede poderá ser preenchida pelo usuário no sistema a qualquer momento antes do check-out;
- As fichas preenchidas durante a estada serão integradas com o MTur apenas no momento do check-out;

# 5 - Motivos e Benefícios com o Check-In Expresso

Agilidade: Check-In ágil, visando evitar filas e transtornos ao operacional do hotel.

Monitoramento: O profissional do hotel tem controle das fichas de hóspedes não preenchidas.

**Experiência**: Maior comodidade para o hóspede, podendo acessar a Ficha de Hóspede On Line de qualquer dispositivo e qualquer lugar durante a estada.

**Fluxo otimizado**: Ao concluir o preenchimento da Ficha de Hóspede On-Line, a mesma é integrada com o PMS SaaS, podendo inclusive gerar a Ficha de Hóspede Digital Assinada.

# 6 - Pedidos de melhorias

Acesse a <u>Central Colaborativa TOTVS</u> para dar sugestões e solicitar melhorias.